### DataTrac Pro

#### Program pre čerpadlá s BlueTooth pripojením

#### Návod na obsluhu

## CHROMSERVIS

| Zastúpania pro ČP (Čoshy):               | Zastúpenie pre ČR                        | Zastúpenie pre ČR         | Zastúpenie pre SR:        |  |
|------------------------------------------|------------------------------------------|---------------------------|---------------------------|--|
| zastupenie pre CK (Cechy):               | (Morava - Juh):                          | (Morava - Sever):         |                           |  |
| CHROMSERVIS s.r.o.                       | CHROMSERVIS s.r.o.                       | CHROMSERVIS s.r.o.        | CHROMSERVIS SK s.r.o.     |  |
| Jakobiho 327                             | Kamenice 771/34 (INBIT)                  | Hlubinská 12/1385         | Nobelova 34               |  |
| 109 00 Praha 10-Petrovice                | 625 00 Brno                              | 702 00 Ostrava            | 83102 Bratislava          |  |
| Tel : 02/ 74 021 219 Tel : 073/ 1412 562 |                                          | Tel: 059/ 6636 262        | Tel: 0911 179 146         |  |
| Fax: 02/ 74 021 220                      |                                          | Fax: 059/ 6 636 262       | 0911 481 098              |  |
| E-mail:                                  | E-mail:                                  | E-mail:                   | Email:                    |  |
| <u>praha@chromservis.eu</u>              | praha@chromservis.eu brno@chromservis.eu |                           | bratislava@chromservis.eu |  |
| www.chromservis.eu                       | www.chromservis.eu                       | <u>www.chromservis.eu</u> | www.chromservis.eu        |  |

Pred použitím výrobku sa podrobne zoznámte s návodom na obsluhu. Prípadné odkazy v slovenskom návode sa vzťahujú k anglickej verzii návodu na obsluhu. Dodávateľ si vyhradzuje právo zmien v súvislosti so zmenami výrobku.

## ÚVOD

#### Požiadavky na softvér

• Uistite sa, že Váš PC spĺňa minimálne požiadavky pre softvér DataTrac Pro:

| Operačný systém               | Microsoft <sup>®</sup> Windows <sup>®</sup> 7, 8, 8.1, alebo 10 |
|-------------------------------|-----------------------------------------------------------------|
| Požadovaný softvér            | DataTrac Pro Installer (dodaný pri inštalácii)                  |
| Minimálne rozlíšenie displeja | 1024 × 768                                                      |
| Výstup                        | USB 2.0                                                         |

#### Požiadavky na hardvér

- USB BlueTooth adaptér (kat. č. 877-94)
- Čerpadlo s BlueTooth pripojením

### ZAČÍNAME

#### Pripojenie čerpadla k PC

Čerpadlo komunikuje s PC prostredníctvom BlueTooth pripojenia a softvéru DataTrac Pro. Na pripojenie slúži USB adaptér kat. č. 877-94.

- Zasuňte USB adaptér do USB portu PC.
- Stiahnite a nainštalujte DataTrac Pro Installer. V prípade, že nemáte možnosť pripojenia na internej, je možné si softvér objednať pod kat. č. P87794U.
- Spustite program DataTrac Pro. DataTrac Pro komunikuje iba s čerpadlami, ktoré sú zapnuté. Na zabezpečenie optimálneho pripojenia sa uistite, že čerpadlo je blízko PC.

#### Stiahnutie a inštalácia softvéru

- DataTrac Installer požaduje administrátorské práva pre správnu inštaláciu. Softvér DataTrac Pro musí byť nainštalovaný zvlášť pre každé konto používateľa, ktorý ho bude používať.
- Softvér je voľne k dispozícii na web stránke SKC, prípadne je k dispozícii jeho USB verzia.
- Po stiahnutí nasledujte inštrukcie počas inštalácie. Keď sa zobrazí okno User Account Control, vložte meno a heslo administrátora.
- Po ukončení úspešnej inštalácie sa program automaticky spustí. Uistite sa, že USB adaptér je v USB porte a čerpadlo, ktoré chcete cez BlueTooth pripojiť, je zapnuté.

#### Aktualizácia softvéru

Po spustení softvéru DataTrac Pro tento automaticky vyhľadá online aktualizácie. V prípade, že je k dispozícii aktualizácia, systém umožní jej inštaláciu okamžite, alebo neskôr (okno sa objaví pri ďalšom spustení softvéru) alebo odmietnutie inštalácie. Počas inštalácie aktualizácie sa zobrazí okno s informáciou o priebehu aktualizácie a po jej skončení sa softvér opätovne automaticky spustí.

#### Odinštalovanie softvéru

- Vstúpte do Windows Control Panel.
- Zvol'te Programs (Programs and Features pri Windows 7)
- Zvoľte DataTrac Pro.
- Kliknite na Unistall.

# CHROMSERVIS

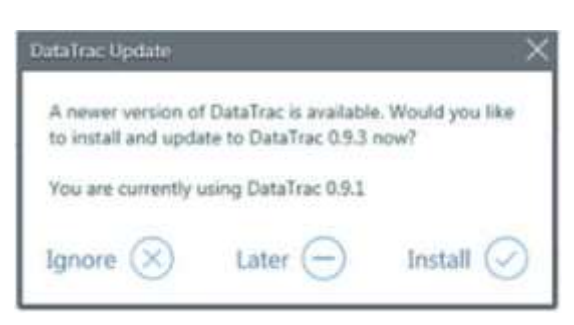

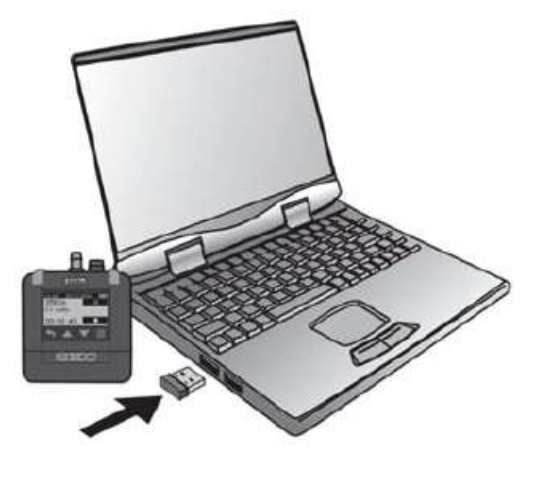

| 0   | Do yo<br>chang | u want to allow<br>ies to this comp                  | the following program<br>uter?                            | to make |
|-----|----------------|------------------------------------------------------|-----------------------------------------------------------|---------|
|     |                | Program name:<br>Verified publisher:<br>File origin: | dp-chooser.exe<br>SKC Inc.<br>Hard drive on this computer |         |
| Too | ontinue, t     | ype an administrator                                 | r nassword and then click Yes.                            |         |
|     |                |                                                      | - Province of some states prove these                     |         |
| 1   | q              | User name<br>Password                                |                                                           |         |
| ļ   | ٩              | User name<br>Password<br>Domain: SKCDOM              | AIN                                                       |         |

#### Použitie tohto návodu

V tomto návode sú grafické ukážky jednotlivých úkonov. Plochy na obrazovke, ktoré vyžadujú interakciu používateľa sú zvýraznené bublinami modrej alebo žltej farby s farebne korešpondujúcim pozadím textu. Softvér sa používa klasickou kombináciou klávesnice na zadanie požadovaných hodnôt a myši na kliknutie potrebných tlačidiel.

#### Nastavenie preferencií displeja

Pred použitím softvéru otvore DataTrac Unit Display na nastavenie jednotiek a štandardnej teploty a tlaku:

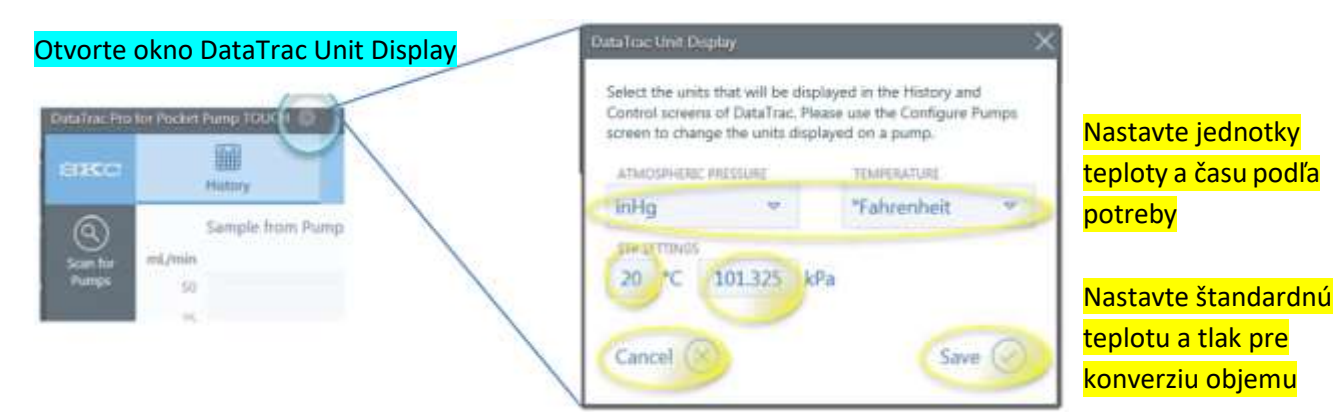

**POUŽITIE SOFTVÉRU** 

Uistite sa, že USB adaptér je v USB porte PC. DataTrac Pro komunikuje iba s čerpadlami, ktoré sú zapnuté. Na zabezpečenie optimálneho pripojenia sa uistite, že čerpadlo je blízko PC. Po dosiahnutí stabilného spojenia čerpadla s PC budú čerpadlá ponechané v zapnutom stave pokiaľ sa nevypnú.

#### Stiahnutie a práca s údajmi vzorkovania

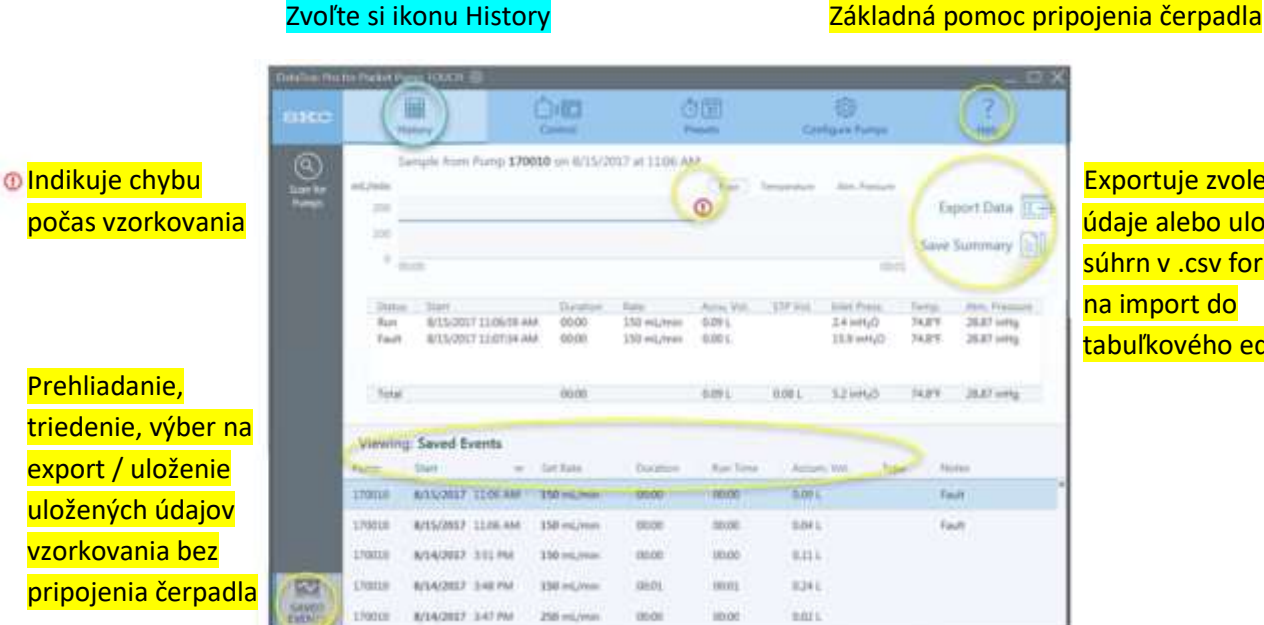

Exportuje zvolené údaje alebo uloží súhrn v .csv formáte na import do tabuľkového editora

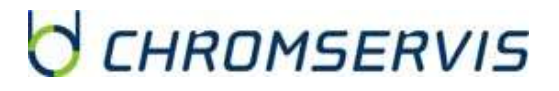

Zvoľte si ikonu History

#### Detekcia čerpadla

Uistite sa, že USB adaptér je v USB porte PC. DataTrac Pro komunikuje iba s čerpadlami, ktoré sú zapnuté. Na zabezpečenie optimálneho pripojenia sa uistite, že čerpadlo je blízko PC. Po dosiahnutí stabilného spojenia čerpadla s PC budú čerpadlá ponechané v zapnutom stave pokiaľ sa nevypnú.

Po spustení softvéru tento automaticky vyhľadá čerpadlá pripojené cez BlueTooth. Detegované čerpadlá sa zobrazia ako ikona s ich sériovým číslom. Pokiaľ sa čerpadlo nepripojí automaticky, stlačte ikonu Scan for Pumps.

| kanovanja                       | acc           |                   |              |                   | 4                 | )面<br>Yeseta         | Lon         | (i)<br>Naura Purm      |        | ?<br>Melp                                   |     |
|---------------------------------|---------------|-------------------|--------------|-------------------|-------------------|----------------------|-------------|------------------------|--------|---------------------------------------------|-----|
| ornadial                        | 0             | ample from        | Pump 170     | 010 on 8/21/2     | 017 at 1:22 PM    | Change               | graph       | /sumr                  | mary   | display.                                    |     |
| erpadiel                        | mi/min        |                   |              |                   |                   | (The )               | Temperature | Alex, Para             |        | >                                           | 2   |
|                                 | 2             |                   |              |                   |                   |                      |             |                        |        | Export Data                                 | E   |
| yber cerpadia                   |               |                   |              |                   |                   |                      |             |                        |        | Seve Summary                                |     |
| a stiahnutie /                  | /0010         | 200               |              |                   | 0001              |                      |             |                        | 100,02 |                                             |     |
| <mark>rezeranie histórie</mark> | Status<br>Run | 11art<br>8/21/201 | 7 1:22:16 PM | Duration<br>00:01 | Bate<br>50 mL/min | Aceta Mal.<br>0.06 L | STP Vol.    | Dilet Pres<br>0.1 mHgC |        | Terrip. Alter. Press<br>78.5°F 29.11 intrig | 1   |
|                                 | Total         |                   |              | 00/01             |                   | 0.06 L               | 0.06 L      | 0.1 mHgO               | i 1    | 78.4% 29.11 #Hg                             | ł., |
| oradenie údajov podľa           | Viewing       | : Saved E         | vents        |                   |                   |                      |             |                        |        |                                             |     |
| oznych kritérií                 | < Pump        | Start             | 1.40         | Set Natio         | Duration          | Ban Time             | Ainan       | ŵ.                     | Type   | No.                                         | κ.  |
|                                 | 170010        | 8/21/2017         | 1.22 PM      | 50 mi/min         | 0000              | 00.01                | 0.011       |                        |        |                                             |     |
|                                 | 170010        | 8/21/2017         | 1119 PM      | \$8 mL/mm         | 0063              | 00.01                | 0.05 L      |                        |        |                                             |     |
|                                 | 170010        | 8/21/2017         | 12:31 PM     | 50 mL/min         | 00.00             | 00,00                | 1/8         |                        | C      | Calibration +0                              |     |
| obrazenie uložených             | 170010        | 8/23/2017         | 12:24 PM     | 50 mi,/min        | 00:00             | 00.00                | 0.011       |                        |        |                                             |     |
| nformácií zo všetkých           | AVED          |                   | 12.20.004    | The set lines     | 10.01             | -                    |             |                        |        |                                             |     |

Pred stiahnutím údajov z čerpadla je potrebné vypnúť prečerpávanie. Pokiaľ bude čerpadlo prečerpávať alebo bude pozastavené prečerpávanie, zobrazí sa hlásenie "Pump busy".

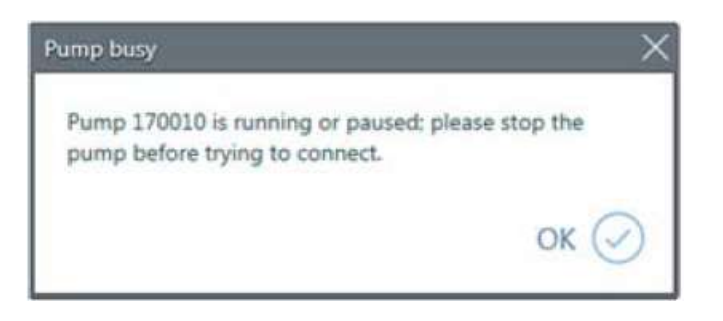

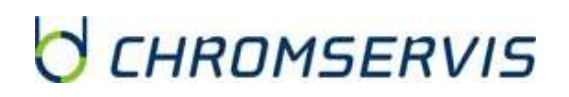

#### Kontrola čerpadla

|                                              |                    | Zvoľte si                                | ikonu Contro        | <mark>ol</mark>   |                    |        |                                                                                                    |
|----------------------------------------------|--------------------|------------------------------------------|---------------------|-------------------|--------------------|--------|----------------------------------------------------------------------------------------------------|
|                                              | Basha Per          | No Product Horpy TOURIN (C)              |                     | ②団<br>Frends      | Configure Furry    | ?      | - <del>6</del> ×                                                                                                    |
|                                              | 6 i 6              | Selected Pump 170                        | 010                 |                   |                    | 95%    | Stav nabitia<br>batérie                                                                                                    |
| Zapnite, vypnite<br>Zastavte čerpadlo        | aroma.             | RUNA CONTER<br>Run (D)<br>Fine Red Roter | uue (ii) (Stop (ii) |                   |                    |        | Maximum X                                                                                                    |
| Zvoľte mód<br>konštantného<br>prietoku alebo |                    | Constant Flow                            | 50                  | MLUMA Colibrate F | low 🕗              |        | And a set of the set of the set o |
| tlaku                                        |                    | AND PROVIDE<br>CORENT                    | mbau                | ACTIMULA          | no volume povernam | antij. | Kalibrácia zvoleného<br>prietoku                                                                                                    |
| Zoradenie údajov p<br>rôznych kritérií       | <mark>oodľa</mark> | COMM*                                    | artised.            | ATMOSTHE<br>Class | ur recouve<br>tint | avenue |                                                                                                    |

Obrazovka pri móde konštantného prietoku pred stlačením ikony tlačidla <u>Run</u>.

|                     | ThitsTox: Pro 1    | ke Pakket Parsy: TOUCH | $\sim$         |               |                        | _ 🗆 X     |
|---------------------|--------------------|------------------------|----------------|---------------|------------------------|-----------|
|                     | BICC               | Hatary                 | Cormal         | 创团<br>Frendts | ()<br>Cashgure Pumpe   | ?<br>mate |
|                     | San for<br>Example | Selected Pump 170      | 2010           |               |                        | 95% 📖     |
|                     | 170010             | Run D                  | ause 🛞 Stop 🗊  |               |                        |           |
| Zadajte spätný tlak |                    | Constant Pressure      | + (- + 15.30 s | 6H2O          |                        |           |
|                     |                    | PLOW                   |                | RUN TIME      |                        |           |
|                     |                    | COMPACT COMPACT        | ANNAGE         | ACCUMULATI    | D VOCUME (APPROXIMATE) |           |
|                     |                    | TEMPERATURE            | ANDAGE.        | ATMOSPHER     | nessing<br>NG AND      | iniz      |
|                     |                    |                        |                |               |                        |           |

Obrazovka pri móde konštantného tlaku pred stlačením ikony tlačidla Run.

## CHROMSERVIS

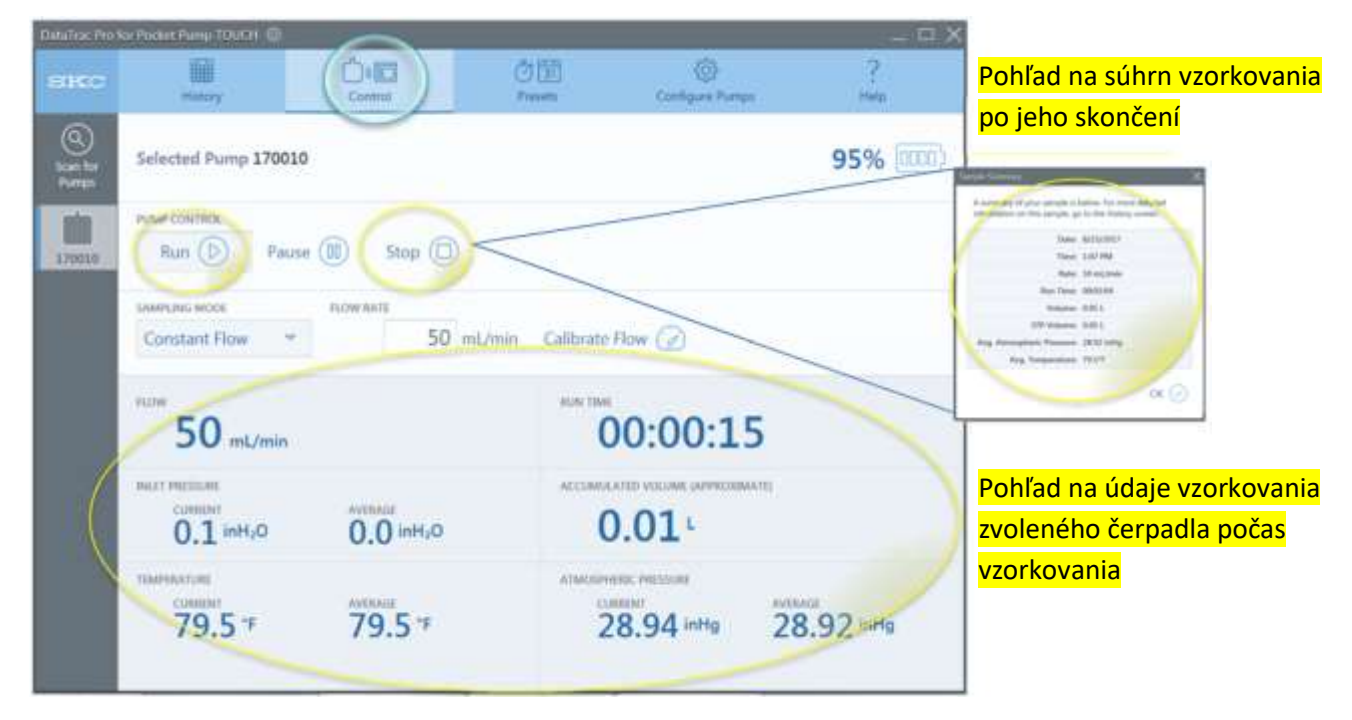

#### Programovanie a odosielanie programu do čerpadla

Pred programovaním čerpadla je potrebné vypnúť prečerpávanie. Pokiaľ bude čerpadlo prečerpávať alebo bude pozastavené prečerpávanie, zobrazí sa hlásenie "Pump busy".

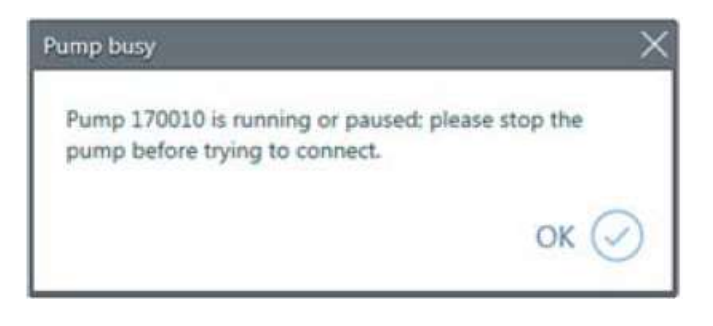

#### Zvoľte si ikonu Presets

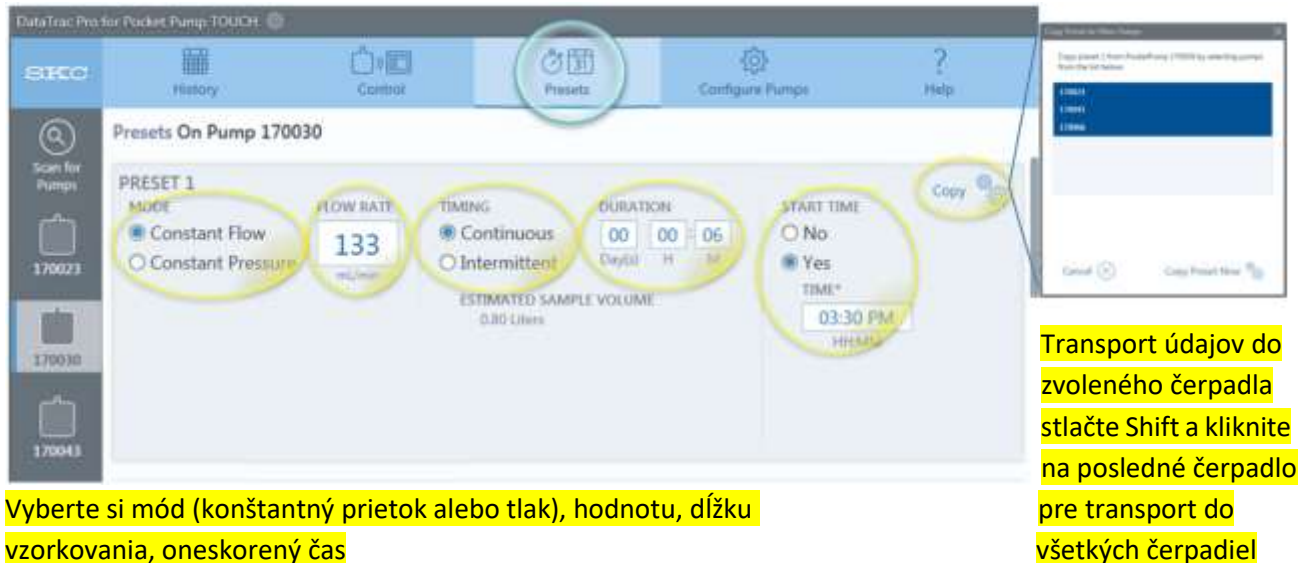

vzorkovania, oneskorený čas

Pri zvolení oneskoreného štartu sa čerpadlo automaticky spustí v nastavenom čase.

Príklad nastavenia neprerušovaného vzorkovania

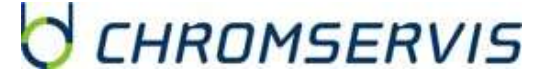

Zvoľte si ikonu Presets

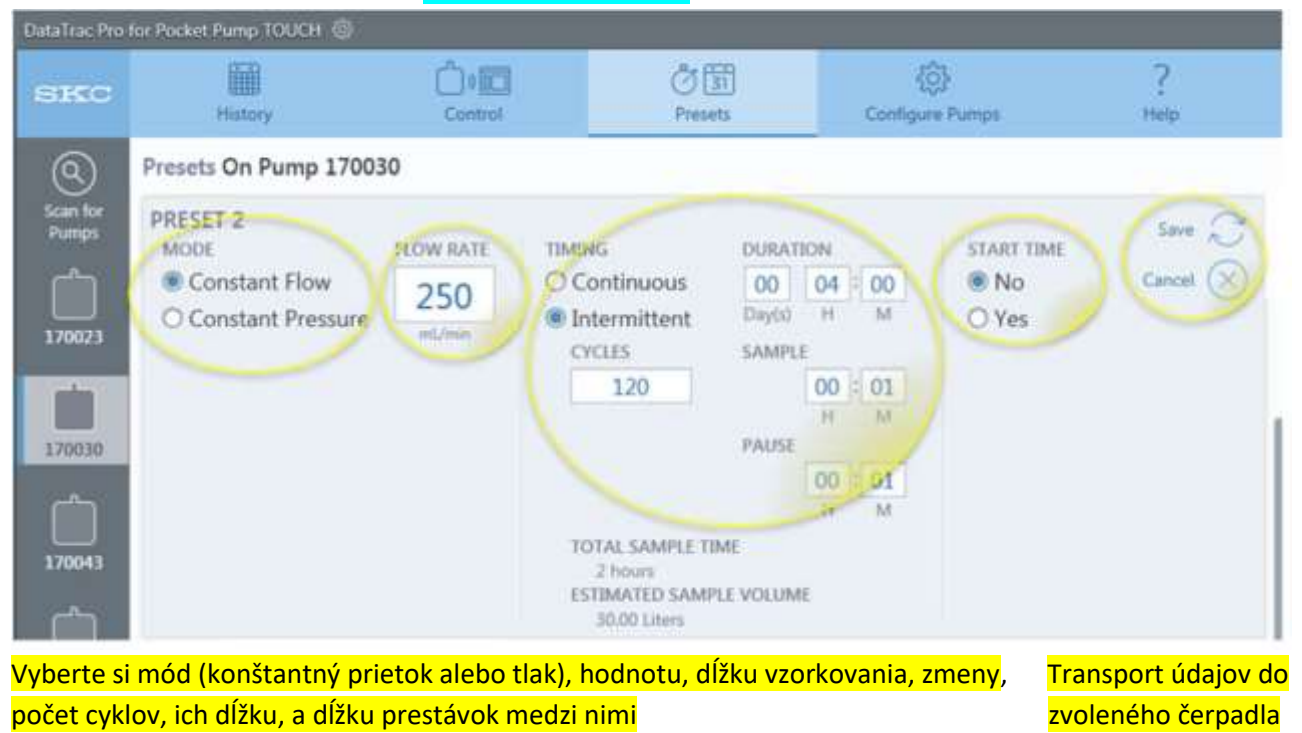

Príklad nastavenia prerušovaného vzorkovania

#### Konfigurácia čerpadla a aktualizácia firmware

Pred konfigurovaním a aktualizáciou firmware čerpadla je potrebné vypnúť prečerpávanie. Pokiaľ bude čerpadlo prečerpávať alebo bude pozastavené prečerpávanie, zobrazí sa hlásenie "Pump busy".

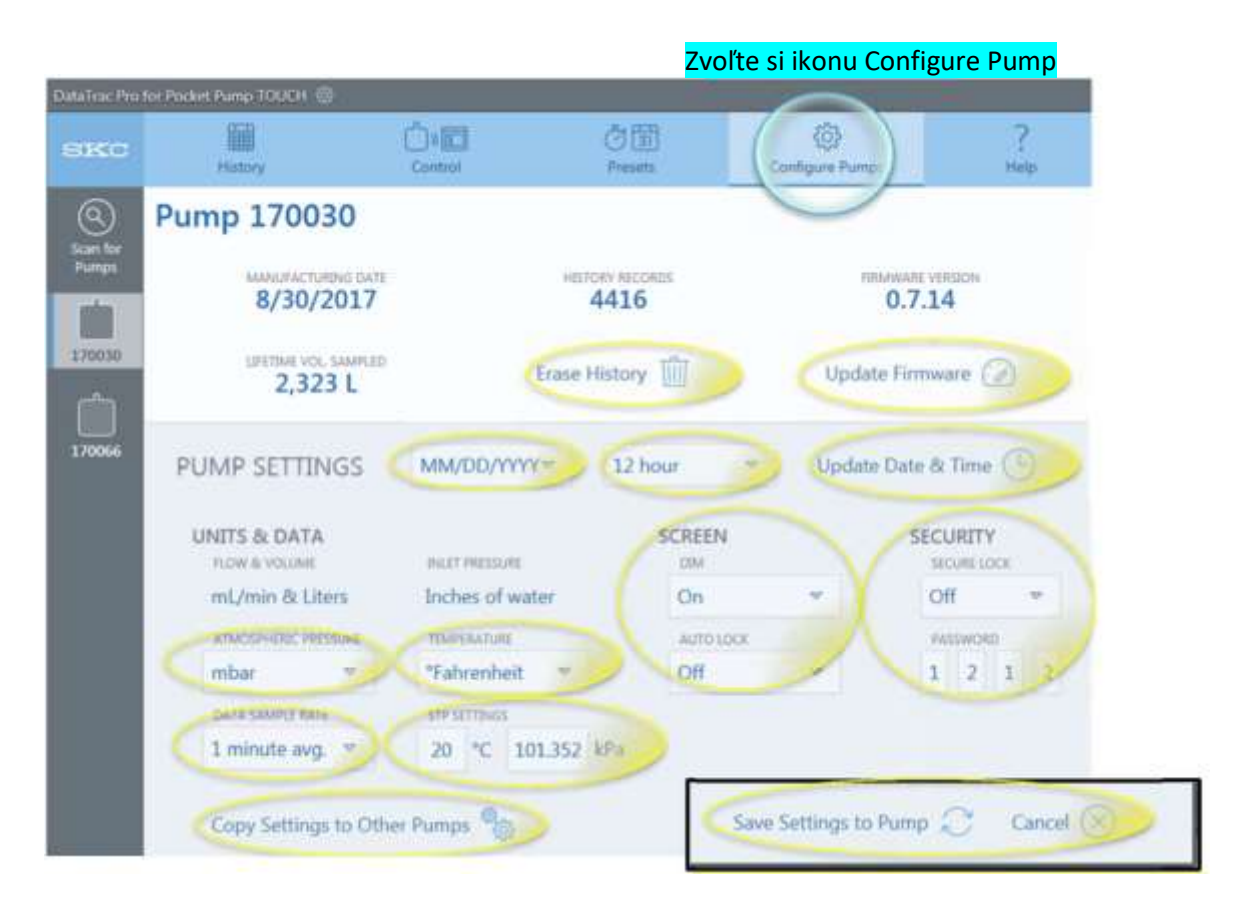

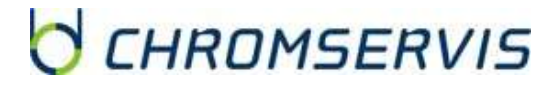

Na čerpadle môžete vidieť počet záznamov v pamäti, vymazať údaje v pamäti čerpadla, nastaviť dátum a čas a formát ich zobrazenia, verziu aktuálneho firmware, jeho možnosť aktualizácie, synchronizovanie dátumu a času s PC, nastavenie tmavnutia a uzamykania displeja vrátane bezpečnostného kódu, nastavenie teploty a tlaku na displeji čerpadla, interval ukladania údajov a rôzne ďalšie nastavenia v závislosti od čerpadla. Ukladanie údajov v intervale 1 minútu zaplní pamäť približne do 1 týždňa, pri intervale 5 minút do 1 mesiaca.

## **PROBLÉMY A ICH ODSTRÁNENIE**

| Problém                                                                                                    | Riešenie                                                                                                    |
|----------------------------------------------------------------------------------------------------|----------------------------------------------------------------------------------------------------|
| Čerpadlo nejde pripojiť                                                                                          | <ol> <li>Uistite sa, že USB adaptér je v USB porte PC,<br/>čerpadlo je zapnuté a v blízkosti PC.</li> <li>Opätovne spustite softvér a kliknite na Scan for<br/>Pumps.</li> <li>Ukončite program, vyberte a opätovne zasuňte<br/>USB adaptér a spustite softvér.</li> <li>Reštartujte PC.</li> </ol>                   |
| Hlásenie Pump is busy                                                                                            |                                                                                                    |
| Pump busy X Pump 10004 is running or paused; please stop the pump before trying to connect.                      | Čerpadlo čerpá alebo je pozastavené. Zastavte<br>čerpadlo pre vstup do konfigurácie, histórie<br>a prednastavenia čerpadla.                                                                                                    |
| Neočakávaná chyba                                                                                                |                                                                                                    |
| Operation failed X<br>An unexpected error occurred communicating with<br>pump 10004. (The port is closed.)<br>OK | <ol> <li>Uistite sa, že USB adaptér je v USB porte PC,<br/>čerpadlo je zapnuté a v blízkosti PC.</li> <li>Skontrolujte pripojenie do siete.</li> <li>Opätovne spustite softvér a kliknite na Scan for<br/>Pumps.</li> <li>Ukončite program, vyberte a opätovne zasuňte<br/>USB adaptér a spustite softvér.</li> </ol> |
| Čerpadlo neodpovedá                                                                                              |                                                                                                    |
| Pump stopped responding X Pump 170010 stopped responding OK                                                      | <ol> <li>Zvoľte čerpadlo znova.</li> <li>Pokiaľ neodpovedá, opätovne spustite softvér<br/>a kliknite na Scan for Pumps. Uistite sa, že je<br/>čerpadlo zapnuté.</li> </ol>                                                                                                    |

## CHROMSERVIS